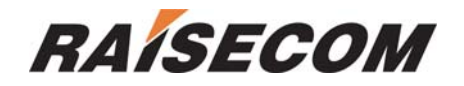

# ISCOM4300 Configuration Guide

Raisecom Technology Co., LTD

04/2005

| 1.                        | Pre                                     | face                                         | 3 |  |  |  |  |
|---------------------------|-----------------------------------------|----------------------------------------------|---|--|--|--|--|
| 1                         | .1.                                     | Audience                                     | 3 |  |  |  |  |
| 1.                        | .2.                                     | Organization                                 | 3 |  |  |  |  |
| 1.                        | .3.                                     | Definitions                                  | 3 |  |  |  |  |
| 1                         | .4.                                     | References                                   | 3 |  |  |  |  |
| 2.                        | Abs                                     | tract                                        | 4 |  |  |  |  |
| 3.                        | Hov                                     | v to use command-line                        | 5 |  |  |  |  |
| 3                         | .1.                                     | Requirements of software and hardware        | 5 |  |  |  |  |
| 3                         | .2.                                     | Modes of command-line                        | 5 |  |  |  |  |
| 3                         | .3.                                     | Getting help                                 | 6 |  |  |  |  |
| 3.4. Use history commands |                                         |                                              |   |  |  |  |  |
| 3                         | 3.5. Editing properties                 |                                              |   |  |  |  |  |
| 3                         | .6.                                     | Basic system commands and configuration      | 7 |  |  |  |  |
| 3                         | .7.                                     | Managing configuration file and startup file | 7 |  |  |  |  |
|                           |                                         | 1. Configuration file                        | 7 |  |  |  |  |
|                           |                                         | 3. Upgrade the program file from bootrom     | 8 |  |  |  |  |
| 4.                        | Use                                     | er management                                | 3 |  |  |  |  |
| 5.                        | . Configuring network protocols 14      |                                              |   |  |  |  |  |
| 6.                        | Configuring Ethernet interfaces 19      |                                              |   |  |  |  |  |
| 7.                        | Configuring SDH interfaces              |                                              |   |  |  |  |  |
| 8.                        | Configuring VCG service                 |                                              |   |  |  |  |  |
| 9.                        | Examples of application configuration28 |                                              |   |  |  |  |  |

## CONTENTS

## 1. Preface

### 1.1. Audience

This guide is for experienced network administrators who are responsible for configuring and maintaining ISCOM4300, and it provides a systematic instruction of modules and features of ISCOM4300, as well as the configuration guide for each module.

## 1.2. Organization

There are mainly 7 chapters in this guide:

Chapter 2: Abstract

Describe the function features of ISCOM4300

#### Chapter 3: How to use command-line

Describe how to configure the device through command-line and the application features

#### Chapter 4: System commands configuration

Describe system command function of ISCOM4300 and how to configure.

#### Chapter 5: Configuring network protocols

Describe network protocol function of ISCOM4300 and how to configure.

Chapter 6: Configuring Ethernet interfaces

Describe Ethernet interface function of ISCOM4300 and how to configure.

#### Chapter 7: Configuring SDH interfaces

Describe SDH interface function of ISCOM4300 and how to configure.

#### Chapter 8: Configuring VCG services

Describe VCG function of ISCOM4300 and how to configure.

#### Chapter 9: Example of application configuration

Describe examples of how to configure ISCOM4300.

## 1.3. Definitions

Describe the definitions of professional terminologies and the original words of the alphabet abbreviations

EOSEthernet over SDHGFPGeneric Framing ProcedureLAPSLink Access Procedure--SDHLCASLink Capacity Adjustment SchemePPPPoint-to-Point ProtocolVCGVirtual Concatenation Group

### 1.4. References

- 1, ISCOM series Ethernet switches
- 2, ISCOM4124 Command Guide version2.3

## 2. Abstract

ISCOM4300 is an SDH access device which supports Ethernet services, and is developed as an edge access device for the purpose of full use of the resource of SDH networks. At present, it only provides one access method: Ethernet services and supports service level division. ISCOM4300 can aggregate the user data flows and converge them to SDH data flows and access to SDH transmission networks. You can access ISCOM4300 via the device's serial port RS232 or network management interface: Telnet, and it also provides standard SNMP management interface and can be field upgraded.

There are two kinds of service interfaces of ISCOM4300: 16 Ethernet interfaces of 10/100M and 2 SDH interfaces of 155M (1+1 protection mode or 2 separated work mode). And it supports LCAS protocol, which can provide a flexible and hitless increase or decrease of the payload bandwidth. Encapsulation modes of EOS include GFP, LAPS and PPP. There are at most 64 VCs in a VCG which corresponds Ethernet interface one to one, and each VC supports both VC3 (low order) and VC12.

## 3. How to use command-line

## 3.1. Requirements of software and hardware

Operation environment of hardware: platform of ISCOM4300, Computer serial interface;

Operation environment of software: WIN98/WIN2000/WINDOWS XP

## 3.2. Modes of command-line

| Mode          | Mode description                | Access        | Prompt                  |
|---------------|---------------------------------|---------------|-------------------------|
| User EXEC     | Jser EXEC Configuring the basic |               | iscom4300>              |
|               | information and show            | device and    |                         |
|               | the parameters and etc.         | enter the     |                         |
|               |                                 | user name     |                         |
|               |                                 | and           |                         |
|               |                                 | password      |                         |
| Privileged    | Configuring the basic           | Form user     | lscom4300#              |
| EXEC(enable)  | information such as             | EXEC mode,    |                         |
|               | system time and show            | enter enable  |                         |
|               | the parameters but not          | command       |                         |
|               | the running information         | and           |                         |
|               | of ISCOM4300                    | password      |                         |
| Global        | Configuring all the             | From          | iscom4300(config)#      |
| configuration | running parameters of           | privileged    |                         |
|               | ISCOM4300                       | EXEC mode,    |                         |
|               |                                 | enter config  |                         |
|               |                                 | command       |                         |
| Interface     | Configuring the interface       | In global     | iscom4300(config-if)#   |
| configuration | parameters of                   | configuration |                         |
|               | ISCOM4300                       | mode, enter   |                         |
|               |                                 | interface     |                         |
|               |                                 | command.      |                         |
|               |                                 | [ETH          |                         |
|               |                                 | PORTID        |                         |
|               |                                 | /SDH 1-2]     |                         |
| SNMP          | Configuring the network         | Interface     | iscom4300(config-snmp)# |
| interface     | management interface            | SNMP          |                         |
| configuration | parameters of                   |               |                         |
| mode          | ISCOM4300                       |               |                         |
| VCG           | Configuring the relevant        | In global     | iscom4300(config-vcg)#  |
| command       | properties of                   | configuration |                         |
| mode          | ISCOM4300 VCG                   | mode, enter   |                         |
|               |                                 | vcg           |                         |

## 3.3. Getting help

| Command                               | Function description                    |
|---------------------------------------|-----------------------------------------|
| help                                  | Getting a brief description from help   |
|                                       | system                                  |
| abbreviated-command-entry?            | Obtaining a list of commands that begin |
|                                       | with a                                  |
|                                       | particular character sequence           |
|                                       | (abbreviated-command-entry)             |
|                                       | For example:                            |
|                                       | iscom4300# <b>en</b> ?                  |
|                                       | english                                 |
|                                       | enable                                  |
| abbreviated-command-entry <tab></tab> | Supplementing an unfinished command.    |
|                                       | For example:                            |
|                                       | iscom4300# <b>show mac</b> <tab></tab>  |
|                                       | iscom4300#show mac-address-table        |
| ?                                     | Listing all the commands in this mode   |
|                                       | For example:                            |
|                                       | iscom4300#?                             |
| command?                              | Listing all the key words, options and  |
|                                       | brief help information of a command.    |
|                                       | iscom4300# <b>show?</b>                 |

## 3.4. Use history commands

There are 20 history commands in system memory of by default. User can configure the number of history commands that system can save by command-line:

ISCOM4300> terminal history <0-20>

Use **history** to show commands that has been entered.

## 3.5. Editing properties

| up arrow:    | last entered command                                 |
|--------------|------------------------------------------------------|
| down arrow:  | next entered command                                 |
| left arrow:  | move a character left                                |
| right arrow: | move a character right                               |
| backspace:   | delete a character in front of the cursor            |
| Ctrl+d:      | delete a character at the cursor                     |
| Ctrl+a:      | move the cursor to the beginning of the command line |

#### RAÍSECOM

| Ctrl+e: | move the cursor to the end of the command line           |
|---------|----------------------------------------------------------|
| Ctrl+k: | delete all the characters on the right side the cursor   |
| Ctrl+w: | delete all the characters on the left side of the cursor |
| Ctrl+u: | delete the row all                                       |
| Ctrl+z: | exit from other modes to privileged mode                 |
|         |                                                          |

Configuring system commands

Basic system configuration and user management.

## 3.6. Basic system commands and configuration

| chinese | show help information of the command in Chinese |
|---------|-------------------------------------------------|
| english | show help information of the command in English |
| clear   | clear the information on the screen             |
| list    | show the list of all the commands in one mode   |
| settime | change the system time                          |

## 3.7. Managing configuration file and startup file

### 1. Configuration file

- The present reserved configuration file name is startup\_config.conf by default.
- Use write command to write the configuration file into the flash file system, when the system resets next time, the reserved configuration information will be configured again.
- > Use **erase** command to delete that file
- The reserved configuration information file startup\_config.conf can be uploaded to the server by commands upload and download through the FTP protocol or TFTP protocol, or downloaded to system to replace the old configuration information.
- Use show startup-config command to show configuration information.
- Use show running-config command to show the present configuration information.

#### 2. Startup file

- Same as program file, and the file name must begin with ISCOM4300, present program file name is: iscom4300-040109-d.Z;
- > The program file can be uploaded to the server by commands upload

and *download* through the FTP protocol or TFTP protocol, or downloaded to system.

> Use **show version** to check the version information.

### 3. Upgrade the program file from bootrom

There are two ways to upgrade the program file, one is using the serial port through Xmodem protocol, and the other is using network through FTP protocol, the specific operations are as follows:

#### Upgrade the grogram file by serial port

- **A**: The user who has management privilege can login and enter the privileged EXEC by the serial port;
- **B**: Enter **reboot** command;
- **C**: Press the **space** key to enter the [raisecom] interface, enter? to show the command list.
  - ? show this list
  - h show this list
  - e erase Flash
  - i modify network manage port ip address
  - c choose default image file
  - s show network manage interface information
  - u update your system
  - m update microcode
    - reboot system
- **D**: Enter **u** to upgrade program file, the interface is as follows: choose mode for updating core file.

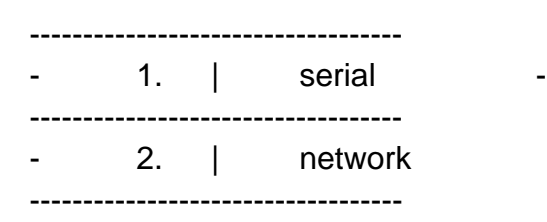

please input mode choose ..

r

**E**: Enter **1** to choose serial port for downloading, the interface is as follows:

choose serial baud rate for updating core file.

| <br>1. | 9600  | - |
|--------|-------|---|
| <br>2. | 14400 | - |
| <br>3. | 19200 | - |

-

-

| - | 4. |  | 38400  |
|---|----|--|--------|
|   | 5. |  | 115200 |
|   |    |  |        |

please input baud rate choose...

**F**: After entering the chosen baud rate, the system is waiting to transmit through the serial port, now press the [Transfer] option in the serial port as follows:

| Г <mark>е</mark> со | M1 (                                                                             | 1) - 5     | ecureCF       | т                                     |                                    |                  |               |       |              |       |     |          |         |       |        |
|---------------------|----------------------------------------------------------------------------------|------------|---------------|---------------------------------------|------------------------------------|------------------|---------------|-------|--------------|-------|-----|----------|---------|-------|--------|
| Eile                | <u>E</u> dit                                                                     | ⊻iew       | Options       | Transfer                              | <u>S</u> cript                     | Tools            | <u>W</u> indo | w     | <u>H</u> elp |       |     |          |         |       |        |
| <b>1</b>            | 80 9                                                                             | a 🗴        | <b>3</b>   Pa | ( <u>S</u> end /<br><u>R</u> eceiv    | ASCII<br>/e ASCII.                 |                  | 1             | 8     | •            | 8   5 |     |          |         |       |        |
| [Rai<br>choo        | seCo<br>se m                                                                     | m]:<br>ode | u<br>for up(  | la Se <u>n</u> d X<br>Re <u>c</u> eiv | (Modem.<br>ve XMode                | <br>:m           |               |       |              |       |     |          |         |       |        |
|                     |                                                                                  |            |               | Zmode                                 | e <mark>m Uploa</mark><br>Zmodem j | d List<br>Upload |               |       |              |       |     |          |         |       |        |
|                     |                                                                                  |            | -             | 2,                                    |                                    | netwo            | rk            |       | -            |       |     |          |         |       |        |
| plea<br>1<br>choo   | please input mode choose<br>1<br>choose serial baud rate for updating core file. |            |               |                                       |                                    |                  |               |       |              |       |     |          |         |       |        |
|                     |                                                                                  |            | -             | 1.                                    | I                                  | 9600             |               |       | -            |       |     |          |         |       |        |
|                     |                                                                                  |            | -             | 2.                                    | I                                  | 19200            | )             |       | -            |       |     |          |         |       |        |
|                     |                                                                                  |            | -             | 3.                                    | I                                  | 38400            | )             |       | _            |       |     |          |         |       |        |
|                     |                                                                                  |            | -             | 4.                                    |                                    | 57600            | )             |       |              |       |     |          |         |       |        |
| plea<br>1           | please input baud rate choose                                                    |            |               |                                       |                                    |                  |               |       |              |       |     |          |         |       |        |
| XMOD                | se s<br>EM c                                                                     | ore        | file de       | wnload t                              | o flas                             | sh<br>sh         | ,∪,wai        | LCTL  | ig toi       | 10 8  | eco | 1101 +++ |         |       |        |
| XMOD<br>C           | EM R                                                                             | ecei       | ve: Wa:       | ting for                              | Sende                              | er               |               |       |              |       |     |          |         |       | •      |
| Send a              | a file u                                                                         | ising X    | Modem         |                                       |                                    |                  | [             | Seria | al: COM      | 1 29, | 2   | 29 Rows, | 90 Cols | VT100 | NUM // |

Choose the file to transmit:

#### RAISECOM

| 🕞 COM1 (1) - SecureCRT                                                                                                    |                                             |
|----------------------------------------------------------------------------------------------------|---------------------------------------------|
| <u>File E</u> dit <u>V</u> iew <u>O</u> ptions <u>T</u> ransfer <u>S</u> cript Tools <u>W</u> in                                                            | ndow <u>H</u> elp                           |
| 1 1 1 1 1 1 1 1 1 1 1 1 1 1 1 1 1 1 1                                                                                                    | X 1 8 3                                     |
| [RaiseCom]: u<br>choose mode for<br>查找范围(I): 🔄 upload                                                                                                    |                                             |
| please input mc<br>1<br>choose serial k<br>文件名 ⑭):<br>文件类型 ①: All Files (*.*)                                                                               | Send<br>又<br>取消                             |
| - 4, I 57600                                                                                                    |                                             |
| please input baud rate choose<br>1<br>please setting your serial rate on 9600,w<br>XMODEM core file download to flash<br>XMODEM Receive: Waiting for Sender | aiting for 15 second                        |
| CCCCC                                                                                                    | Serial: COM1 29 5 29 Down 90 Cole VT100 NUM |
| Neady                                                                                                    |                                             |

Press [Browse] option to choose the program file to be downloaded, press [Send] then there will be the following interface:

| COM1 (1) - SecureCRT                                                                                         |                                                                                         |
|----------------------------------------------------------------------------------------------------|-----------------------------------------------------------------------------------------|
| <u>File Edit View Options Transfer Script</u>                                                                | Too <u>l</u> s <u>W</u> indow <u>H</u> elp                                              |
| 🏭 🖏 🕼 🕷   🖬 💼 🔍   😼 🤋                                                                                        | ) 🖨   🗗 💥 🏌   🧣   🔤                                                                     |
| [RaiseCom]: u<br>choose mode for updating c                                                                  | m Transfer                                                                              |
| - 1.<br>- 2.<br>Siz                                                                                          | e: iscom4300.Z<br>e: 555 kbytes                                                         |
| please input mode choose.,<br>1<br>choose serial baud rate fo<br>- 1.<br>- 2.<br>0%                          | tus: Sending file data<br>a 2816 bytes<br>oughput: 704 bytes/sec<br>nsfer O<br>Complete |
| - 3.<br>- 4.<br>- 4.                                                                                         |                                                                                         |
| 1<br>please setting your serial rate<br>XMODEM core file download to fla<br>XMODEM Receive: Waiting for Send | on 9600,waiting for 15 second<br>sh<br>er                                               |
| Ready                                                                                                    | Serial: COM1 29, 5 29 Rows, 90 Cols VT100 NUM                                           |

After downloading there will be the command-line: **Do you want to update core code? <Y/N>y** 

Choose **y** and then finish the program upgrading.

#### Use network to upgrade the program file through FTP protocol:

**A**: The user who owns the management privilege can login and enter the privileges EXEC mode by the serial port;

B: Enter reboot command;

**C**: Press the **space** key to enter the [raisecom] interface, enter **?** to show the command list.

- ? show this list
- h show this list
- e erase Flash
- i modify network manage port ip address
- c choose default image file
- s show network manage interface information
- u update your system
- m update microcode
- r reboot system
- **D**: Enter **u** to upgrade program file, the interface is as follows: choose mode for updating core file.

| <br>1. |  | serial  |
|--------|--|---------|
| <br>2. |  | network |

please input mode choose...

E: Enter 2 to choose network for downloading, the interface is as follows:

starting config network infor ...

host ip address: 192.168.4.250 filename: iscom4300.Z usr: wrs passwd: wrs

Enter host IP address, file name, user name and password of FTP in turn, and then get into the interface as follows:

starting connect host, please waiting... choose flash disk for updating core file.

-

-

-

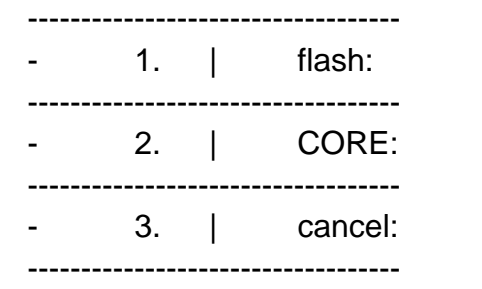

please input disk choose ...

Put the new program file in **CORE** zone, after confirming there will be the following information:

start update core, please wait some minutes..... success

Now the program upgrade has been finished.

## 4. User management

The system has a default username **raisecom** and the password **raisecom**;

Add a new user, the steps are as follows:

| steps | Command                                                            | Description                                                                                                    |  |  |
|-------|--------------------------------------------------------------------|----------------------------------------------------------------------------------------------------|--|--|
| 1     | user USERNAME                                                      | <ul> <li>USERNAME user name;</li> </ul>                                                                                                    |  |  |
|       | password                                                           | <ul> <li>Password password;</li> </ul>                                                                                                    |  |  |
|       | { no-encryption   md5 }<br>PASSWORD                                | <ul> <li>{ no-encryption   md5} password<br/>not enciphered or enciphered by<br/>MD5;</li> <li>PASSWORD password<br/>information;</li> </ul>    |  |  |
| 2     | user USERNAME<br>privilege<br>[ADMINISTRANT  <br>NORMAL   LIMITED] | <ul> <li>USERNAME user name;</li> <li>Privilege key word for privilege</li> <li>[ADMINISTRANT   NORMAL<br/>  LIMITED] user privilege</li> </ul> |  |  |
| 3     | write                                                              | Save the configuration information                                                                                                    |  |  |
| 4     | show user                                                          | Show the user information                                                                                                    |  |  |

## 5. Configuring network protocols

This chapter includes the following sections: Configuring the mapping from IP address to physical address Configuring aging time of ARP Configuring IP address of SNMP interface Configuring a static routing Configuring COMMUNITY table of SNMP Configuring SNMP trap-server host

Configuring the mapping from IP address to physical address

| Command  |      |         | Description                             |                                                      |          |                   |           |     |
|----------|------|---------|-----------------------------------------|------------------------------------------------------|----------|-------------------|-----------|-----|
| config   |      |         | Enter                                   | <sup>.</sup> global                                  | configur | ation mode        |           |     |
| arp      | add  | A.B.C.D | Add a                                   | a mapp                                               | ing from | one IP address    | to physi  | cal |
| MACADDF  | RESS |         | addre                                   | ess.                                                 |          |                   |           |     |
|          |      |         | A.B.0                                   | C.D                                                  | the IP a | address of the in | iterface; |     |
|          |      |         |                                         | MACADDRESS: <aa.bb.cc.dd.ee.ff>,</aa.bb.cc.dd.ee.ff> |          |                   |           |     |
|          |      |         | the port's physical address for mapping |                                                      |          |                   |           |     |
| exit     |      |         | Exit                                    | from                                                 | global   | configuration     | mode      | to  |
|          |      |         | privile                                 | eged m                                               | ode      |                   |           |     |
| show arp |      |         | Show                                    | ARP t                                                | able     |                   |           |     |

Using the global configuration command **arp delete** *A.B.C.D* to delete a mapping from an IP address to a physical address.

For example: Add a mapping of a IP address 192.168.4.11 to a physical address 25:98:76:76:34:01. *iscom4300# config Configuration mode, one command input per times. End with CTRL-Z. iscom4300(config)# arp add 192.168.4.11 25:98:76:76:34:01 Successfully add an entry in ARP table iscom4300(config)# iscom4300# show arp arp timeout is 1200* 

| LINK LEVEL [<br>ipAddress              | DYNAMIC ARP TABLE<br>macAddr | flags    | Re | efcnt Use | Interface  |
|----------------------------------------|------------------------------|----------|----|-----------|------------|
| 192.168.4.28                           | 00:a0:88:88:88:00            | ffff8405 | 0  | 8         | 100        |
| LINK LEVEL S<br>ipAddress<br>Interface | STATIC ARP TABLE<br>macAddr  |          |    | flags     | Refcnt Use |
| 192.168.4.11                           | 25:98:76:76:34:1             | c05      | 0  | 0         | sng0       |

#### Configuring the aging-time of ARP

The ARP will be aged if not used, the time can be changed, and 180 seconds is by default.

| Command               | Description                       |  |  |
|-----------------------|-----------------------------------|--|--|
| config                | Enter global configuration mode   |  |  |
| arp timeout <0-14400> | Set up ARP aging time             |  |  |
|                       | <0-14400> the range of aging time |  |  |
|                       | is second.                        |  |  |

For example: configuring ARP aging-time as 300s. iscom4300# config Configuration mode, one command input per times. End with CTRL-Z. iscom4300(config)# arp timeout 300 Set successfully!

Configuring IP address of SNMP interface

There is the possibility to change the IP address of network management, in this case **ip address** is available.

| Command                            | Description                                |  |  |  |  |
|------------------------------------|--------------------------------------------|--|--|--|--|
| config                             | Enter global configuration mode            |  |  |  |  |
| interface snmp                     | Enter SNMP interface configuration mode    |  |  |  |  |
|                                    | Configure ID address of natural management |  |  |  |  |
| Ip address $A.B.C.D$ { $A.B.C.D$ } | Configure IP address of network management |  |  |  |  |
|                                    | A.B.C.D IP address of network              |  |  |  |  |
|                                    | management in decimal with dot.            |  |  |  |  |
|                                    | { A .B.C.D} subnet mask of network         |  |  |  |  |
|                                    | management IP address in decimal with dot. |  |  |  |  |

For example: configure IP address of network management as 192.168.2.20, subnet mask as 255.255.255.0 and serial number of network management interface as 1.

iscom4300# config

Configuration mode, one command input per times. End with CTRL-Z.

iscom4300(config)# interface snmp

iscom4300(config-snmp)# ip address 192.168.2.20 255.255.255.0

Set ip address successfully

iscom4300(config-snmp)# show interface snmp

Interface:snmp Status:down Description:raisecom-bj

Duplex:half Speed:100 Autonegotiation:enable

IpAddr:192.168.2.20

| <u> </u>  |           |         |                                                                                      |  |  |
|-----------|-----------|---------|--------------------------------------------------------------------------------------|--|--|
| Comman    | d         |         | Description                                                                          |  |  |
| config    |           |         | Enter global configuration mode                                                      |  |  |
| ip rout   | e A.B.C.D | A.B.C.D | Configuring the network manager's IP address:                                        |  |  |
| A.B.C.D   |           |         | A.B.C.D the first parameter is the subnet or                                         |  |  |
|           |           |         | the host IP address in decimal with dot                                              |  |  |
|           |           |         | A.B.C.D the second parameter is the net mask of subnet or bost IP address in decimal |  |  |
|           |           |         | with dot                                                                             |  |  |
|           |           |         | A.B.C.D the third parameter is the                                                   |  |  |
|           |           |         | gateway's IP address in decimal with dot                                             |  |  |
| exit      |           |         | Exit from global configuration mode to                                               |  |  |
|           |           |         | privileged mode                                                                      |  |  |
| show ip i | oute      |         | Show the routing information                                                         |  |  |

Configuring a route.

Use **no** *ip* **route** *A.B.C.D A.B.C.D* to delete a routing in the global configuration mode, the *A.B.C.D A.B.C.D* are destination IP address and subnet mask.

For example: configure a routing from 192.168.2.8 to the destination address 192.168.2.18.

iscom4300# config

Configuration mode, one command input per times. End with CTRL-Z.

iscom4300(config)# ip route 192.168.2.18 255.255.255.0 192.168.2.8

Successfully add a route

iscom4300(config)# exit

iscom4300# show route

ROUTE NET TABLE

| destination | gateway      | flags | Refcnt | Use | Interface |
|-------------|--------------|-------|--------|-----|-----------|
| 192.168.2.0 | 192.168.2.20 | 101   | 0      | 0   | hw0       |
| 192.168.4.0 | 192.168.4.28 | 101   | 0      | 0   | fei0      |

#### ROUTE HOST TABLE

| destination  | gateway     | flags | Refcnt | Use | Interface |
|--------------|-------------|-------|--------|-----|-----------|
| 127.0.0.1    | 127.0.0.1   | 5     | 0      | 0   | lo0       |
| 192.168.2.18 | 192.168.2.8 | 7     | 0      | 0   | hw0       |

Configuring SNMP COMMUNITY table

| Command                    | Description                            |  |  |  |
|----------------------------|----------------------------------------|--|--|--|
| config                     | Enter global configuration mode        |  |  |  |
| Snmp-server community      | Add one COMMUNITY                      |  |  |  |
| COMMUNITYNAME [RO          | COMMUNITYNAME name of the              |  |  |  |
| RW]                        | COMMUNITUY                             |  |  |  |
|                            | RO read only                           |  |  |  |
|                            | <i>RW</i> both read and write          |  |  |  |
| exit                       | Exit from global configuration made to |  |  |  |
|                            | privileged mode                        |  |  |  |
| show snmp-server community | Show COMMUNITY table                   |  |  |  |

Using **no snmp-server community** COMMUNITYNAME to delete one COMMUNITY in global configuration mode

For example: add a COMMUNITY named *raisecom* that can be both read and written

iscom4300# config

Configuration mode, one command input per times. End with CTRL

iscom4300(config)# snmp community raisecom rw

Set snmp community name successfully

iscom4300(config)# exit

iscom4300# show snmp community

| ID | COMMUNITYNAME |    | RIGHT |
|----|---------------|----|-------|
| 1  | public        | ro |       |
| 2  | private       | rw |       |
| 3  | raisecom      | rw |       |

#### Configuring SNMP trap-server host

The trap-server host is in charge of receiving TRAP, the default interface is 162

| Comma   | and            |                                                         | Description                        |                      |  |
|---------|----------------|---------------------------------------------------------|------------------------------------|----------------------|--|
| config  |                |                                                         | Enter global conf                  | figuration mode      |  |
| snmp    | trap-server    | A.B.C.D                                                 | Configuring a SN                   | IMP trap-server host |  |
| {<1-655 | 35>}           |                                                         | A.B.C.D the IP address of the host |                      |  |
|         |                |                                                         | decimal with dot                   |                      |  |
|         |                |                                                         | {<1-65535>} interface num          |                      |  |
|         |                |                                                         | trap-server                        |                      |  |
| exit    |                | Exit from the                                           | global configuration mode to       |                      |  |
|         |                |                                                         | privileged mode                    |                      |  |
| show sr | nmp trap-serve | trap-server Show the information of the trap-server hos |                                    |                      |  |

Using **no snmp trap-server** *A.B.C.D* to delete a trap-server host in global configuration mode

For example: add a trap-server host which IP address is 192.168.1.16 iscom4300# config Configuration mode, one command input per times. End with CTRL iscom4300(config)# snmp trap-server 192.168.1.16 Set trap server successfully

iscom4300(config)# exit iscom4300# show snmp trap-server Trap server: ADDRESS PORT STATUS

-----

192.168.1.16 162 invalid

## 6. Configuring Ethernet interfaces

This chapter includes:

Configuring autonegotiate of Ethernet interfaces Configuring the speed and duplex modes of Ethernet interfaces

Configuring autonegotiate of Ethernet interfaces

| Command                   | Description                                 |                           |  |  |  |
|---------------------------|---------------------------------------------|---------------------------|--|--|--|
| config                    | Enter global configuration mode             |                           |  |  |  |
| interface eth <1-16>      | Enter Ethernet interface configuration mode |                           |  |  |  |
|                           | <1-16>                                      | serial number of Ethernet |  |  |  |
|                           | interface                                   |                           |  |  |  |
| autonegotiate             | Enable the autonegotiate                    |                           |  |  |  |
| show interface eth <1-16> | Show information of Ethernet interface.     |                           |  |  |  |

Use **no autonegotiate** to disable autonegotiate.

For example: enable autonegotiate of Ethernet interface iscom4300# config Configuration mode, one command input per times. End with CTRL-Z. iscom4300(config)# interface eth 2 iscom4300(config-if)# autonegotiate Set ethernet interface autonegotiate successfully iscom4300(config-if)# show interface eth 2 Interface:eth2 Status:down Description:raisecom-bj Duplex:half Speed:10 Autonegotiation:enable MapVcgNo:18

InOctets:0 InUcastPkts:0 InNUcastPkts:0 InDiscards:0 InError:0 InPauseFrames:0

OutOctets:0 OutUcastPkts:0 OutNucastPkts:0 OutDiscards:0 OutPauseFrames:0

| Command                                                                                | Description                                                                                                    |  |  |
|----------------------------------------------------------------------------------------|----------------------------------------------------------------------------------------------------|--|--|
| config                                                                                 | Enter global configuration mode                                                                                       |  |  |
| interface eth <1-16>                                                                   | Enter Ethernet interface configuration mode                                                                           |  |  |
|                                                                                        | <1-16> serial number of Ethernet                                                                                      |  |  |
|                                                                                        | interface                                                                                                    |  |  |
| <b>speed</b> [ <i>10</i>   <i>100</i> ] <b>duplex</b> [ <i>FULL</i>  <br><i>HALF</i> ] | Configuring the speed and duplex modes10speed is 10Mbps;100speed is 100Mbps;FULLfull-duplex mode;HALFhalf-duplex mode |  |  |
| show interface eth 2                                                                   | Show information of Ethernet interface 2                                                                              |  |  |

Configuring the speed and duplex modes of Ethernet interfaces

For example: set interface 2 at 100M and in full-duplex mode iscom4300(config-if)# speed 100 duplex full Set successfully iscom4300(config-if)# show interface eth 2 Interface:eth2 Status:down Description:raisecom-bj Duplex:full Speed:100 Autonegotiation:disable MapVcgNo:18

InOctets:0 InUcastPkts:0 InNUcastPkts:0 InDiscards:0 InError:0 InPauseFrames:0

OutOctets:0 OutUcastPkts:0 OutNucastPkts:0 OutDiscards:0 OutPauseFrames:0

## 7. Configuring SDH interfaces

This chapter includes: Configuring the clock source Configuring the type of SDH protection switch Configuring the lock of SDH timeslot

Configuring the clock source

| Command               | Description                       |  |
|-----------------------|-----------------------------------|--|
| config                | Enter global configuration mode   |  |
| clksrc [MASTER SLAVE] | Configure clock source            |  |
|                       | MASTER of master clock;           |  |
|                       | SLAVE of slave clock.             |  |
| show interface sdh 1  | Show information of SDH interface |  |

For example: configure master clock as clock source iscom4300# config Configuration mode, one command input per times. End with CTRL-Z. iscom4300(config-if)# clksrc master Set sdh clksrc successfully!

Configuring the type of SDH protection switch

| Command                               | Description                                                                                                   |  |
|---------------------------------------|----------------------------------------------------------------------------------------------------|--|
| config                                | Enter global configuration mode                                                                               |  |
| interface sdh <1-2>                   | Enter SDH interface configuration mode                                                                        |  |
|                                       | <1-2> serial number of SDH interface                                                                          |  |
| sdh clksrc [AUTOPS  <br>COMPLUSIONPS] | Configure SDH protection switch type<br><i>AUTOPS</i> automatic type;<br><i>COMPLUSIONPS</i> compulsive type. |  |
| show interface sdh 1                  | Show information of SDH interface.                                                                            |  |

For example: configure SDH protection switch as automatic type iscom4300# config Configuration mode, one command input per times. End with CTRL-Z. iscom4300(config)# interface sdh 1 iscom4300(config-if)# sdh psconfig autops Set sdh psconfig successfully!

Configuring the lock of SDH timeslot

| Command | Description                     |
|---------|---------------------------------|
| config  | Enter global configuration mode |

| interface sdh <1-2>          | Enter SDH interface configuration mode |                                |
|------------------------------|----------------------------------------|--------------------------------|
|                              | <1-2>                                  | serial number of SDH interface |
| sdh timeslot [LOCK   UNLOCK] | Configure SDH protection switch type   |                                |
|                              | LOCK                                   | timeslot locked;               |
|                              | UNLOCK                                 | timeslot unlocked.             |
| show interface sdh 1         | Show information of SDH interface.     |                                |

For example: configure SDH timeslot in lock status iscom4300# config Configuration mode, one command input per times. End with CTRL-Z. iscom4300(config)# interface sdh 1 iscom4300(config-if)# sdh timeslot lock Set sdh timeslot successfully!

## 8. Configuring VCG service

This chapter includes: Configuring GFP relevant properties of VCG. Configuring encapsulation mode of VCG. Enable or disable LCAS of VCG. Configuring VC timeslot and the type in VCG Configuring all the properties of VCG. Map VCG to Ethernet interface. Add timeslot to VCG. Delete timeslot of VCG

Configuring GFP relevant properties of VCG

| Command           | Description                                                |  |
|-------------------|------------------------------------------------------------|--|
| config            | Enter global configuration mode                            |  |
| vcg               | Enter VCG command mode                                     |  |
| gfp crc vcg VCGNO | Configure GFP relevant properties of VCGVCGNOindex of VCG; |  |

Use gfp no crc vcg VCGNO command to delete

For example: configure encapsulation mode of VCG 1 as GFP. iscom4300# config Configuration mode, one command input per times. End with CTRL-Z. iscom4300(config)# vcg iscom4300(config-vcg)# gfp crc vcg 1 Set crc Success

Configuring encapsulation mode of VCG

| Command                   | Description                                                                                        |  |
|---------------------------|----------------------------------------------------------------------------------------------------|--|
| config                    | Enter global configuration mode                                                                    |  |
| vcg                       | Enter VCG command mode                                                                             |  |
| encapsulation [GFP   LAPS | Configure encapsulation mode of VCG                                                                |  |
| PPP] vcg VCGNO            | VCGNOindex of VCG;GFPGFP encapsulation mode;LAPSLAPS encapsulation mode;PPPPPP encapsulation mode. |  |
| show vcg                  | Show VCG configuration mode                                                                        |  |

For example: configure encapsulation mode of VCG 1 as GFP. *iscom4300# config* 

Configuration mode, one command input per times. End with CTRL-Z. iscom4300(config)# vcg iscom4300(config-vcg)# encapsulation gfp vcg 1 Set vcg encapsulation successfully iscom4300(config-vcg)# show vcg

Vcg 1: Encapsulation:gfp Lcas:on EthPort: VcType:vc12 VcNum:0 Status:unuse SdhNo:0 Timeslot:

#### Enable or disable LCAS of VCG

| Command                 | Description                                                                         |  |
|-------------------------|-------------------------------------------------------------------------------------|--|
| config                  | Enter global configuration mode                                                     |  |
| vcg                     | Enter VCG command mode                                                              |  |
| Icas [ON OFF] vcg VCGNO | Configure LCAS of VCG<br>VCGNO index of VCG;<br>ON enable LCAS;<br>OFF disable LCAS |  |
| show vcg                | Show VCG configuration information                                                  |  |

For example: enable LCAS of VCG 1

iscom4300# config

Configuration mode, one command input per times. End with CTRL-Z. iscom4300(config)# vcg iscom4300(config-vcg)# lcas on vcg 1 Set lcas successfully iscom4300(config-vcg)# show vcg 1

Vcg 1: Encapsulation:gfp Lcas:on EthPort: VcType:vc12 VcNum:0 Status:unuse SdhNo:0 Timeslot:

Configuring VC timeslot and the type of VCG Command Description config Enter global configuration mode Enter VCG command mode vcg Configure VC timeslot and the type of VCG vctype [VC12 | VC3] sdh VCGNO index of VCG; <1-2> vc4 1 vcstr VCSTRING VC timeslot string. VCSTRING} vcg VCGNO

| show vcg | Show information of VCG |
|----------|-------------------------|
|          |                         |

For example: configure VCG 1's VC type as vc12 and timeslots as 1,2,3,4.

iscom4300(config)# vcg iscom4300(config-vcg)# vctype vc12 sdh 1 vc4 1 vcstr 1,2,3,4 vcg 1 Set successfully iscom4300(config-vcg)# sho vcg 1

Vcg 1:

Encapsulation:gfp Lcas:on EthPort: VcType:vc12 VcNum:4 Status:unuse SdhNo:1 Timeslot:1,2,3,4

#### Configuring all VCG properties

| Command                                                                                                    | Description                                                                                                    |  |
|----------------------------------------------------------------------------------------------------|----------------------------------------------------------------------------------------------------|--|
| config                                                                                                    | Enter global configuration mode                                                                                                    |  |
| vcg                                                                                                    | Enter VCG command mode                                                                                                    |  |
| set vcg VCGNO encapsulation<br>[GFP LAPS PPP] lcas [ON OFF]<br>vctype [VC12 VC3] sdh <1-2><br>vc4 1 vcstr VCSTRING | Configuring all VCG propertiesVCGNO表 index of VCG;GFPGFP encapsulation mode;LAPSLAPS encapsulation mode;PPPPPP encapsulation mode.VCSTRINGtimeslot string of VC. |  |
| show vcg                                                                                                    | Show VCG information                                                                                                    |  |

For example: Configuring all properties VCG 1

iscom4300(config-vcg)# set vcg 1 encapsulation gfp lcas on vctype vc12 sdh 1 vc4 1 vcstr 1,2,3,4 Set vcg successfully iscom4300(config-vcg)# show vcg 1

Vcg 1: Encapsulation:gfp Lcas:on EthPort: VcType:vc12 VcNum:4 Status:unuse SdhNo:1 Timeslot:1,2,3,4

| Comma  | nd    |         |     | Description                       |  |
|--------|-------|---------|-----|-----------------------------------|--|
| config |       |         |     | Enter global configuration mode   |  |
| vcg    |       |         |     | Enter VCG command mode            |  |
| Мар    | eth   | ETHPORT | vcg | Map VCG to Ethernet interface     |  |
| VCGNC  | )     |         |     | VCGNO VCG index                   |  |
|        |       |         |     | ETHPORT serial number of Ethernet |  |
|        |       |         |     | interface.                        |  |
| show m | nappi | ngtable |     | Show mapping information          |  |

Map VCG to Ethernet interface

For example: map VCG 1 to Ethernet interface 1.

iscom4300(config-vcg)# map eth 1 vcg 1 Map successfully iscom4300(config-vcg)# show map

| EthPort | VcgNo |
|---------|-------|
|         |       |
| 1       | 1     |

Add timeslot to VCG

| Command                                               | Description                                                                                         |
|-------------------------------------------------------|----------------------------------------------------------------------------------------------------|
| config                                                | Enter global configuration mode                                                                     |
| vcg                                                   | Enter VCG command mode                                                                              |
| timeslot add sdh <1-2> vc4 1<br>TIMESLOTSTR vcg VCGNO | Map VCG to Ethernet interface<br>VCGNO VCG index<br>ETHPORT serial number of Ethernet<br>interface. |
| show vcg                                              | Show mapping information                                                                            |

For example: add timeslots 5-6 to VCG 1.

iscom4300(config-vcg)# timeslot add sdh 1 vc4 1 5,6 vcg 1 Timeslot add successfully iscom4300(config-vcg)# show vcg 1

Vcg 1: Encapsulation:gfp Lcas:on EthPort:1 VcType:vc12 VcNum:6 Status:inuse SdhNo:1 Timeslot:1,2,3,4,5,6

Delete timeslot of VCG

| Command                       | Description                                                   |
|-------------------------------|---------------------------------------------------------------|
| config                        | Enter global configuration mode                               |
| vcg                           | Enter VCG command mode                                        |
| timeslot delete sdh <1-2> vc4 | Delete VCG of Ethernet interface                              |
| 1 TIMESLOTSTR vcg VCGNO       | VCGNOindex of VCG;TIMESLOTSTRstring of timeslot to bedeleted. |
| show mappingtable             | Show mapping information                                      |

For example: delete timeslots 5-6 of VCG 1.

iscom4300(config-vcg)# timeslot delete sdh 1 vc4 1 5,6 vcg 1

Timeslot delete successfully

iscom4300(config-vcg)# show vcg 1

Vcg 1: Encapsulation:gfp Lcas:on EthPort:1 VcType: vc12 VcNum:4 Status:inuse SdhNo:1 Timeslot:1,2,3,4

## 9. Examples of application configuration

This chapter includes:

Example of point to point connection configuration

Example of ring topology connection configuration

Attention: the two devices must be one in master clock mode and the other in slave clock mode.

Example of point to point connection configuration

Two PC s are connected back to back, and the following topology is recommended:

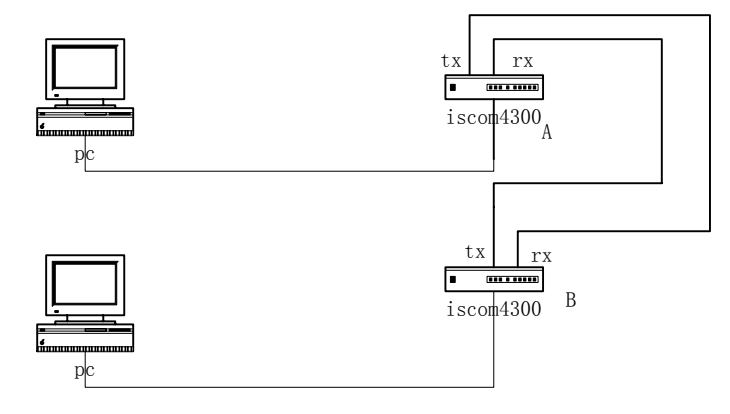

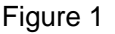

Two PCs are both connected to Ethernet interfaces 1 of ISCOM4300s, and map VCG1 to the Ethernet interfaces which are in autonegotiate mode. Configure VCG1 encapsulation mode as GFP and enable LCAS, the VC type is VC12 and includes timeslots 1,2,3,4.

Attention: the interconnected Ethernet interfaces must be the same VCG timeslots, that is to say, if Ethernet interface 1 of device A has the timeslots 1,2,3,4, then Ethernet interface 1 of device B must have the same ones. Timeslots and their number must be the same if disable LCAS. But if enable LCAS, the two ends are connectable in case there are same timeslots and the total rate is the sum of the same timeslots.

Configuration of control platform:

Device A:

- a. Configure VCG1 properties; iscom4300(config)# vcg iscom4300(config-vcg)# set vcg 1 encapsulation gfp lcas on vctype vc12 sdh 1 vc4 1 vcstr 1,2,3,4
- b. Map VCG1 to Ethernet interface 1.
   iscom4300(config-vcg)# map eth 1 vcg 1

Device B:

c. Configure VCG1 properties;

iscom4300(config)# vcg iscom4300(config-vcg)# set vcg 1 encapsulation gfp lcas on vctype vc12 sdh 1 vc4 1 vcstr 1,2,3,4

d. Map VCG1 to Ethernet interface 1.
 iscom4300(config-vcg)# map eth 1 vcg 1

Attention: for any two connected devices, VCG encapsulation mode, LCAS status and VC type must be the same.

Example of ring topology connection configuration

Two PCs are connected through two PCs and ring, the topology is as follows:

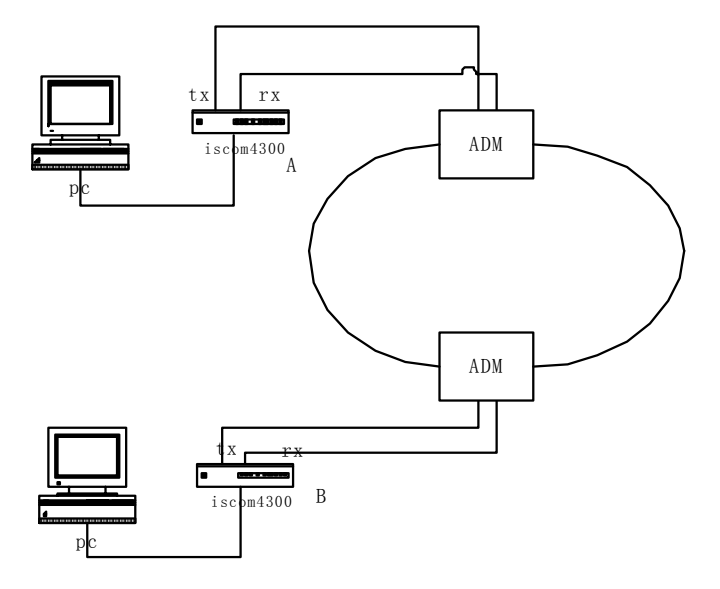

Figure 2

Two PCs are both connected to Ethernet interfaces 1 of ISCOM4300s, and map VCG1 to the Ethernet interfaces which are in auto negotiate mode

Attention: the timeslots must be the same in the upstream and downstream in ring topology, and there is no requirement for timeslots of the connected devices. Timeslots and the number must be the same if disable LCAS (considering cross connection of ADMs). But if enable LCAS, the two ends are connectable in case there are same timeslots and the total rate is the sum of the same timeslots.

Method 1:configure device A, properties of VCG mapped to Ethernet interface 1: GFP as encapsulation mode, enable LCAS, VC12 as VC type and includes timeslots 1,2,3,4 the same after transmitted by ADM; configure device B: properties of VCG mapped to Ethernet interface 1: GFP as encapsulation mode, enable LCAS, VC12 as VC type and includes timeslots 1,2,3,4

Configuration of control platform:

Device A:

- e. Configure VCG1 properties; iscom4300(config)# vcg iscom4300(config-vcg)# set vcg 1 encapsulation gfp lcas on vctype vc12 sdh 1 vc4 1 vcstr 1,2,3,4
  - f. Map VCG1 to Ethernet interface 1.
     iscom4300(config-vcg)# map eth 1 vcg 1

Device B:

- g. Configure VCG1 properties;
  iscom4300(config)# vcg
  iscom4300(config-vcg)# set vcg 1 encapsulation gfp lcas on vctype
  vc12 sdh 1 vc4 1 vcstr 1,2,3,4
- h. Map VCG1 to Ethernet interface 1.
   iscom4300(config-vcg)# map eth 1 vcg 1

Attention: for any two connected devices, VCG encapsulation mode, LCAS status and VC type must be the same.

Method 2:configure device A, properties of VCG mapped to Ethernet interface 1: GFP as encapsulation mode, enable LCAS, VC12 as VC type and includes timeslots 1,2,3,4 changed to 5,6,7,8 after transmitted by ADM; configure device B: properties of VCG mapped to Ethernet interface 1: GFP as encapsulation mode, enable LCAS, VC12 as VC type and includes timeslots 5,6,7,8

Configuration of control platform:

Device A:

- i. Configure VCG1 properties; iscom4300(config)# vcg iscom4300(config-vcg)# set vcg 1 encapsulation gfp lcas on vctype vc12 sdh 1 vc4 1 vcstr 1,2,3,4
- j. Map VCG1 to Ethernet interface 1.
   iscom4300(config-vcg)# map eth 1 vcg 1

Device B:

- k. Configure VCG1 properties; iscom4300(config)# vcg iscom4300(config-vcg)# set vcg 1 encapsulation gfp lcas on vctype vc12 sdh 1 vc4 1 vcstr 5,6,7,8
- Map VCG1 to Ethernet interface 1. iscom4300(config-vcg)# map eth 1 vcg 1

Attention: for any two connected devices, VCG encapsulation mode, LCAS status and VC type must be the same.

## BROADBAND to RAISECOM

@2005 Raisecom Technology Co., Ltd.All trademarks are the property of their respective owners.Technical information may be subject to change without prior notification.